# PANDUAN MENGGUNA SISTEM PUNGUTAN AGENSI LUAR (SPAL)

### 1. RHB BANK BERHAD

#### INTERNET

### 1.1 Mendaftar di dalam rhbbank.com.my menerusi ATM

- 1.1.1 Setelah mendapatkan nombor PIN dari mesin ATM, layari laman web rhbbank.com di <u>www.rhbbank.com.my</u>
- 1.1.2 Pilih ikon **SignOn** di laman web. Masukkan ID Pengguna dan Kata Laluan. Untuk login kali pertama, masukkan No Kad ATM, Pin Internet Sementara, ID Pengguna dan Kata laluan. Pastikan syarat-syarat dibaca dengan teliti sebelum menekan butang **I Agree** yang terdapat dibawah paparan terma dan syarat-syarat pendaftaran.

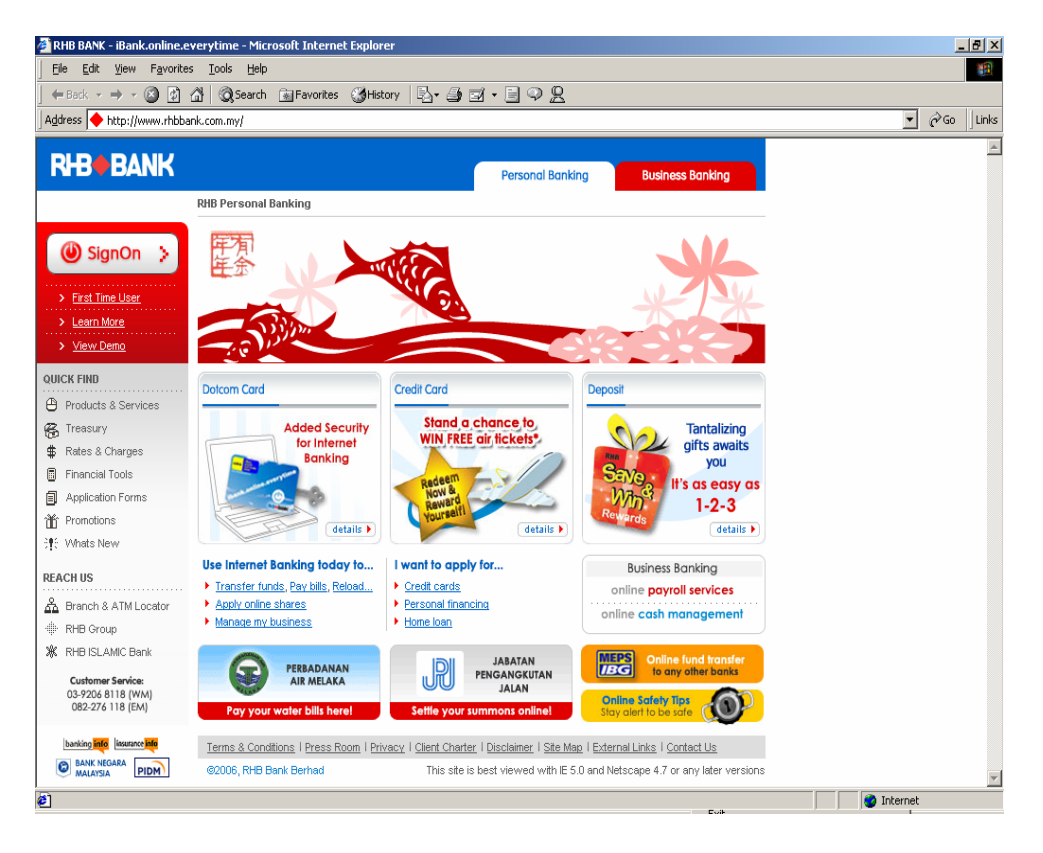

1.1.3 Skrin login yang baru akan dipaparkan. Masukkan nama pengguna dan kod laluan pilihan dimedan **SignOn** dan **Password**. Pastikan nama dan kata laluan tersebut digunakan pada masa hadapan.

| www.rhbbank.com.my - i                      | it's so easy, even my mouse can do it - Microsoft Internet Explorer                                                                                                    |
|---------------------------------------------|----------------------------------------------------------------------------------------------------|
| File Edit View Favorit                      | es Tools Help                                                                                                    |
|                                             | 👔 🔯 Search 📷 Favorites 🎯 History 📴 🖬 🗐 🗭 🙎                                                                                                    |
| Address 🙋 http://172.23.51                  | .41/ ▼ 🖓 Go   Links                                                                                                    |
| <b>RHB+BAN</b>                              | IK                                                                                                    |
|                                             | <u>KHB Home</u> <u>About KHB</u> banking <u>securities</u> <u>Asset management</u> <u>Unit Trust</u> <u>insurance</u>                                                                                                    |
| Sign On                                     | Monday, 05 FEB 2007 8:55AM [Help?]                                                                                                    |
| How To Enroll<br>Demo<br>FAQ<br>What's New? | Phishing Email Scam Alert!<br>Please ignore any emails that requires you to reveal your personal banking information. The<br>bank has not sent out such emails. Should you have responded to the emails, kindly contact our<br>Customer Careline at 03-9206 8228 for further clarifications. |
| Terms & Conditions<br>Privacy<br>Home       | RHB Bank Internet Banking SignOn   SignOn ID   Pessword                                                                                                    |
|                                             | First Time User - Enroll Now       Reminder: Please do not disdose your Temporary Internet PIN or password to anyone.       Peringatan: Jangan mendedahkan "Temporary Internet PIN" atau "Password" anda kepada sesiapa.                                                                     |
|                                             | If you have forgotten your Password, please <u>click hare</u> .<br>Collected your<br>Secure cord?                                                                                                    |
| 2 Done                                      | Call 03-92068228 or email us at <u>ibanksupport@rhbbank.com.my</u> for assistance.                                                                                                    |
| - conc                                      |                                                                                                    |

# 1.1.4 Skrin baki akaun pelanggan dipaparkan.

| 🏘 Microsoft Photo Editor - 1.jp | g                                                              |                                                                      |                                                   |                                                               |                                                       |                                  |                             | _           | 8 ×          |
|---------------------------------|----------------------------------------------------------------|----------------------------------------------------------------------|---------------------------------------------------|---------------------------------------------------------------|-------------------------------------------------------|----------------------------------|-----------------------------|-------------|--------------|
| 📝 Eile Edit Yiew Image Effe     | e <u>c</u> ts <u>W</u> indow <u>H</u> elp                      |                                                                      |                                                   |                                                               |                                                       |                                  |                             | _           | 8×           |
| 0 🚅 🖬 🚑 🍃 👗 🛍                   | n 🛍 🗠 🗠 🖽 (                                                    | २ 오 🗵 🙆 🦉                                                            | 100%                                              | •                                                             |                                                       |                                  |                             |             |              |
| 🗿 www.rhbbank.com.my - it's :   | so easy, even my m                                             | ouse can do it - Micr                                                | osoft Internet                                    | Explorer                                                      |                                                       |                                  |                             | _           | 8 -          |
| <u>File Edit View Favorites</u> | Tools Help                                                     |                                                                      |                                                   |                                                               |                                                       |                                  |                             |             | - 11<br>- 11 |
| 💠 Back 🔹 🔿 🔹 🙆 🚮                | 🕴 🔕 Search 🛛 🙀 Fa                                              | vorites 🎯 History                                                    | B- 🎒 🔟 .                                          | 92                                                            |                                                       |                                  |                             |             |              |
| Address 🖉 http://172.23.51.41/  | 1                                                              |                                                                      |                                                   |                                                               |                                                       |                                  | •                           | <i>è</i> 60 | Lin          |
| DLDADANIL                       | ,                                                              |                                                                      |                                                   |                                                               |                                                       |                                  |                             |             |              |
| RED DAINF                       | <u>ک</u>                                                       |                                                                      |                                                   | 14                                                            | 20                                                    |                                  | <u>u vi</u> i               |             |              |
|                                 |                                                                |                                                                      | R                                                 | HB Home About                                                 | RHB Banking                                           | Securities                       | Asset Management Unit Trust | Insuran     | <u>ce</u> '  |
|                                 |                                                                |                                                                      | Monday 0                                          | EED 2007 2.000                                                | Hele21 (D                                             | wint] [Gian                      | 0                           |             |              |
| My Accounts                     |                                                                |                                                                      | Monuay, o.                                        | 5 TED 2007 2.30FI                                             | " Incip: [ ]Fi                                        | Inici Taidi                      |                             |             |              |
| Transfer Funds                  | Hello ROSNI                                                    | DA                                                                   |                                                   |                                                               |                                                       |                                  |                             |             |              |
| Pay Bills                       | Welcome back! Y                                                | 'our last login was o                                                | n Thursday, 01                                    | . FEB 2007 at 7:59                                            | 9 PM.                                                 |                                  |                             |             |              |
| Prepaid Services                | M You have 1                                                   | 4 important mess                                                     | anes                                              |                                                               |                                                       |                                  |                             |             |              |
| Share Trading                   |                                                                |                                                                      | .905                                              |                                                               |                                                       |                                  |                             |             |              |
| Fixed Deposit/MGIA              | You have 517                                                   | pay bills status aler                                                | t(s)                                              |                                                               |                                                       |                                  |                             |             |              |
| Tixed Deposition                | : Tou nave 266                                                 | transfer funds statu                                                 | s alert(s)                                        |                                                               |                                                       |                                  |                             |             |              |
| Manage Cheques                  |                                                                | ASSETS                                                               |                                                   | LI                                                            | ABILITIES                                             |                                  |                             |             |              |
| New Application                 | Account Type                                                   | Account No.                                                          | Balance*<br>(RM)                                  | Account Type                                                  | Account No.                                           | Balance<br>(RM)                  |                             |             |              |
| messages                        | Savings                                                        | <u>1-13010-</u>                                                      | 30,250.96                                         |                                                               |                                                       |                                  |                             |             |              |
| My Profile                      | Savings                                                        | <u>1-63015-</u>                                                      | 4,934.82                                          |                                                               |                                                       |                                  |                             |             |              |
| DotCom Card                     | Savings                                                        | <u>1-63015-</u>                                                      | 5,367.40                                          |                                                               |                                                       |                                  |                             |             |              |
| maintenance                     | Current                                                        | <u>2-14129-</u>                                                      | 5,476.97                                          |                                                               |                                                       |                                  |                             |             |              |
| SignOut                         | Current                                                        | 2-14129-                                                             | 5,027.30                                          |                                                               |                                                       |                                  |                             |             |              |
|                                 | TOTAL ASSETS                                                   |                                                                      |                                                   | TOTAL LIABILI                                                 | TIES                                                  | 0.00                             |                             |             |              |
| ▲                               | * The balance disp<br>balance is the tot<br>for transaction pu | played in your Saving<br>al amount you have<br>imposes. Click on the | js/Current acc<br>in your Savings<br>account numb | ount is your ledge<br>;/Current account<br>er concerned to vi | r balance. Ledg<br>, including fund<br>ew your accoun | er<br>s not availa<br>t details. | ble                         |             | <b>•</b>     |
| Cursor: (219.386)               |                                                                | Selection:                                                           | 0.0:1023.743                                      | W.H: 1024.7                                                   | '44                                                   |                                  |                             |             |              |

### **1.2 Membuat bayaran kepada Majlis Amanah Rakyat (MARA) melalui** Internet

1.2.1 Pilih menu Pay Bills kemudian pilih Add Biller seterusnya pilih Majlis Amanah Rakyat (MARA) daripada senarai di dalam medan Biller. Kemudian masukkan Nama Pengenalan di medan Biller Nickname, masukkan Nombor Akaun MARA di medan Account No:, Nombor Kad Pengenalan di medan Additional Ref. No:.

| 🚰 www.rhbbank.com.my -                                                                                                    | it's so easy, even my mouse can do it - Microsoft Internet Explorer                                                                  | < |
|----------------------------------------------------------------------------------------------------|----------------------------------------------------------------------------------------------------|---|
| <u>File Edit View Favori</u>                                                                                                    | ites Iools Help                                                                                                    |   |
| 🚽 🖛 Back 🔹 🤿 👻 🔯                                                                                                    | ) 🕼 🕲 Search 🕼 Favorites 🎯 History 🛛 🖧 - 🎒 🔟 📄 🖓 👷                                                                                   |   |
| Address 🙋 http://172.23.5                                                                                                    | 11.41/ ∂GoUnk                                                                                                    | 5 |
| <b>RHB</b> BAN                                                                                                    | NK                                                                                                    |   |
|                                                                                                    | ' <u>RHB Home</u> ' <u>About RHB</u> 'Banking ' <u>Securities</u> ' <u>Asset Management</u> ' <u>Unit Trust</u> 'In <u>surance</u> ' | 1 |
| My Accounts                                                                                                    | Monday, 05 FEB 2007 3:02PM [Help?] [Print] [SignOut]                                                                                 | - |
| Transfer Funds                                                                                                    | Add Biller                                                                                                    |   |
| Pay Bills<br>Bill Payment<br>Manage Biller List<br>- Add Biller<br>- Inactive<br>- History<br>Pending Payments<br>Payment History<br>Status Alerts<br>Prepaid Services<br>Share Trading<br>Fixed Deposit/MGIA<br>Manage Cheques<br>New Application<br>Messages<br>My Profile | Biller:   Majlis Amanah Rekyet (MARA)     Biller Nickname:                                                                           |   |
| Maintenance                                                                                                    | • P4                                                                                                    |   |
| SignOut                                                                                                    |                                                                                                    | - |
| Welcome to rhbbank.com.m                                                                                                    | ny 🕅 🕅 Local intranet                                                                                                    |   |

1.2.2 Isikan keterangan dan masukkan Pin pengenalan untuk menambah maklumat **Biller**. Kemudian klik butang **Submit** untuk mendaftar maklumat **Biller** iaitu MARA.

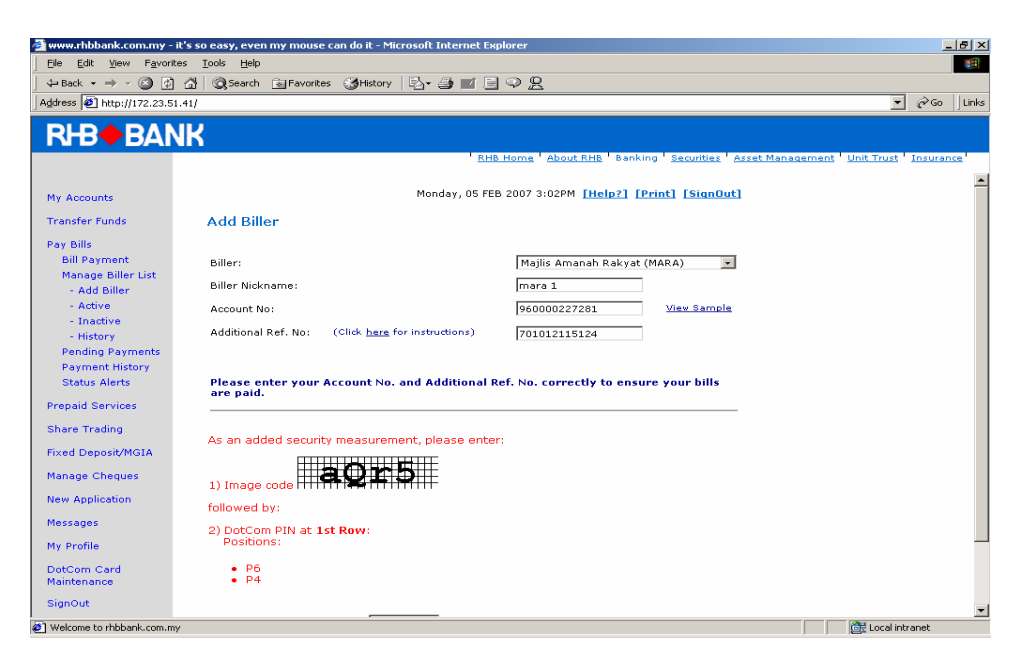

1.2.3 Majlis Amanah Rakyat (MARA) telah disenaraikan sebagai **Active Biller**.

| 🚰 www.rhbbank.com.my - it's so easy, even my mouse can do it - Microsoft Internet Explorer 📃 🖉 🗙 |                            |                                                                                           |                                           |  |
|--------------------------------------------------------------------------------------------------|----------------------------|-------------------------------------------------------------------------------------------|-------------------------------------------|--|
| Ele Edit View Favorites Iools Help                                                               |                            |                                                                                           |                                           |  |
|                                                                                                  |                            |                                                                                           |                                           |  |
| Address 🛃 http://172.23.5                                                                        | 1.41/                      |                                                                                           | 🔽 🤗 Go 🛛 Links                            |  |
| RHB+BAN                                                                                          | <b>IK</b> ' <sub>"ME</sub> | <u> 8 Home <sup>1</sup> About RHB</u> <sup>1</sup> Banking <sup>1</sup> <u>Securities</u> | Asset Management   Unit Trust   Insurance |  |
|                                                                                                  | Loci2                      | 4BCDEF654321                                                                              | <b>_</b>                                  |  |
| My Accounts                                                                                      | Loci3                      | dkdekd123456                                                                              |                                           |  |
| Transfer Funds                                                                                   | LTH Dabbia                 | 12245670                                                                                  |                                           |  |
| Pay Bills                                                                                        | LTHID                      | 123456789012345                                                                           |                                           |  |
| Bill Payment                                                                                     | ITHIS                      | 430501019329703                                                                           |                                           |  |
| Manage Biller List                                                                               | 1110                       | 04490401                                                                                  |                                           |  |
| - Add biller<br>- Active                                                                         | Litto                      | 7000541000                                                                                |                                           |  |
| - Inactive                                                                                       | MAA Medicare1              | 7696541232                                                                                |                                           |  |
| - History                                                                                        | maaki-m                    | 050745497001                                                                              |                                           |  |
| Pending Payments                                                                                 | maakii                     | 040573522001                                                                              |                                           |  |
| Status Alerts                                                                                    | MAAKLTEST1                 | 050727961901                                                                              |                                           |  |
|                                                                                                  | MAAKLTEST2                 | 050727961902                                                                              |                                           |  |
| Prepaid Services                                                                                 | MAAKLTESTS                 | 050727961905                                                                              |                                           |  |
| Share Trading                                                                                    | mara 1                     | 960000227281                                                                              |                                           |  |
| Fixed Deposit/MGIA                                                                               | mara-staff-loan            | 890000335319                                                                              |                                           |  |
| Manage Cheques                                                                                   | mara-student-loan          | 340400011582                                                                              |                                           |  |
| New Application                                                                                  | mara-student-loan (1)      | 820130319595                                                                              |                                           |  |
|                                                                                                  | mara-student-loans         | 630120031235                                                                              |                                           |  |
| Messages                                                                                         | Master Plan - less         | 12345                                                                                     |                                           |  |
| My Profile                                                                                       | Master Plan1               | 1234567891123456789212345                                                                 |                                           |  |
| DotCom Card                                                                                      | Master Plan2               | A123456789112345678921234                                                                 |                                           |  |
| maintenance                                                                                      | Master Plan3               | A90379397A9378935A                                                                        |                                           |  |
| SignOut                                                                                          | Master Plan4               | 9999999988888888                                                                          | •                                         |  |
| 😰 Javascript:submitForm("3694", "STANDARD", "192", "Majlis Amanah Rakyat (MARA)")                |                            |                                                                                           |                                           |  |

1.2.4 Pilih menu Bill Payment apabila mahu membuat bayaran kepada MARA. Pilih Debit From bagi akaun pelanggan yang akan dibayar. Seterusnya pilih Pay To MARA. Masukkan Amaun, Nombor Akaun MARA dan Nombor Kad Pengenalan dalam medan yang berkenaan. Tarikh bayaran dan kaedah bayaran (sekali atau bulanan) juga boleh dipilih. Tekan butang Submit untuk langkah seterusnya.

| 🗿 www.rhbbank.com.my - it's so easy, even my mouse can do it - Microsoft Internet Explorer 📃 🗗 🗙 |                                                                                    |  |  |  |  |
|--------------------------------------------------------------------------------------------------|------------------------------------------------------------------------------------|--|--|--|--|
| Eile Edit View Favoril                                                                           | tes Iools Help                                                                     |  |  |  |  |
| ] 🖙 Back 🔹 🤿 🗸 🙆 💋                                                                               | 🚮 🔯 Search 📾 Favorites 🎯 History 🖏 🖆 🧾 🗐 🖓 🙎                                       |  |  |  |  |
| Address 🛃 http://172.23.5                                                                        | 1.41/ 🔽 🖓 Go 🗍 Links                                                               |  |  |  |  |
| <b>RHB</b> BAN                                                                                   | NK                                                                                 |  |  |  |  |
|                                                                                                  | RHB Home 'About RHB 'Banking 'Securities 'Asset Management 'Unit Trust 'Insurance' |  |  |  |  |
|                                                                                                  |                                                                                    |  |  |  |  |
| My Accounts                                                                                      | Monday, 05 FEB 2007 3:09PM [Help?] [Print] [SignOut]                               |  |  |  |  |
| Transfer Funds                                                                                   | Bill Payment                                                                       |  |  |  |  |
| Pay Bills                                                                                        |                                                                                    |  |  |  |  |
| Bill Payment                                                                                     | Debit From: SAVINGS 1-13010-40481839 RM30249.96 💌                                  |  |  |  |  |
| - Add Biller                                                                                     |                                                                                    |  |  |  |  |
| - Active                                                                                         | Pay IO: Imara 1 •                                                                  |  |  |  |  |
| - Inactive                                                                                       | Amount (RM): 10.00 The total amount scheduled for a particular day for             |  |  |  |  |
| - History                                                                                        | bill payments is subject to a <u>daily transaction limit</u>                       |  |  |  |  |
| Payment History                                                                                  | Account Number: 960000227281                                                       |  |  |  |  |
| Status Alerts                                                                                    |                                                                                    |  |  |  |  |
| Prepaid Services                                                                                 | Additional Ref. No: 701012115124                                                   |  |  |  |  |
| Share Trading                                                                                    | Scheduling                                                                         |  |  |  |  |
| Fixed Deposit/MGIA                                                                               | One time payment Payment Date: I  FEB  2007                                        |  |  |  |  |
| Manage Cheques                                                                                   | O Recurring payment Frequency: (Select Frequency)                                  |  |  |  |  |
| New Application                                                                                  | First Payment Date: 2 💌 FEB 💌 2007 💌                                               |  |  |  |  |
| Messages                                                                                         | Total No. of Payments: -OR- Until Further Notice                                   |  |  |  |  |
| My Profile                                                                                       |                                                                                    |  |  |  |  |
| DotCom Card                                                                                      |                                                                                    |  |  |  |  |
| Maintenance                                                                                      | Clear Submit                                                                       |  |  |  |  |
| SignOut                                                                                          |                                                                                    |  |  |  |  |
| Welcome to rhbbank.com.m                                                                         | iy 健 Local intranet                                                                |  |  |  |  |

1.2.5 Selepas menekan butang **Submit**, mesej caj perkhidmatan yang akan dikenakan kepada pelanggan akan dipaparkan. Tekan butang **OK**.

| 🞒 www.rhbbank.com.my -                               | - it's so easy, even my mouse can do it - Microsoft Internet Explorer                                                               |
|------------------------------------------------------|----------------------------------------------------------------------------------------------------|
| File Edit View Favor                                 | ites Tools Help                                                                                                    |
| ] 💠 Back 🔹 🔿 🛛 🔯                                     | ) 🖓 🔯 Search 🗟 Favorites 🕉 History 🖏 - 🎒 🔟 🗐 📿 🖳                                                                                    |
| Address 🛃 http://172.23.5                            | 51.41/ 👻 🔗 Go 🛛 Links                                                                                                    |
| <b>RHB</b> BA                                        | NK                                                                                                    |
|                                                      | <u>KHE Home Acout KHE</u> Banking <u>Securities</u> Asset management <u>Unit irust Insurance</u>                                    |
| My Accounts                                          | Monday, 05 FEB 2007 3:09PM [Help?] [Print] [SianOut]                                                                                |
| Transfer Funds                                       | Bill Payment                                                                                                    |
| Bill Payment<br>Manage Biller List                   | Debit From: SAVINGS 1-13010-40481839 RM30249.96 -                                                                                   |
| - Add Biller<br>- Active                             | Pay To: mara 1                                                                                                    |
| - Inactive<br>- History                              | Amount (RM): 10.00 The total amount scheduled for a particular day for bill payments is subject to a <u>daily transaction limit</u> |
| Pending Payments<br>Payment History<br>Status Alerts | Account Number: 960000227281                                                                                                    |
| Prepaid Services                                     | Additional Ref. No: 701012115124                                                                                                    |
| Share Trading                                        | Scheduling                                                                                                    |
| Fixed Deposit/MGIA                                   | One time payment Payment Date: I  FEB  2007                                                                                         |
| Manage Cheques                                       | C Re                                                                                                    |
| New Application                                      | Please take note that a transaction charge of RM1.00 will be added to your amount.                                                  |
| Messages                                             |                                                                                                    |
| My Profile                                           | <u>OK</u>                                                                                                    |
| DotCom Card<br>Maintenance                           | Clear Submit                                                                                                    |
| SignOut                                              |                                                                                                    |

1.2.6 Pada skrin **Preview** akan dipaparkan amaun dan caj perkhidmatan yang perlu dibayar. Semak semua maklumat yang dipaparkan. Setelah memastikan semuanya betul, tekan butang **Confirm** untuk mengesahkan bayaran yang dibuat.

| 🗐 www.rhbbank.com.my - It's so easy, even my mouse can do it - Microsoft Internet Explorer 📃 🛃 🗶 |                                    |                                                                |                |  |
|--------------------------------------------------------------------------------------------------|------------------------------------|----------------------------------------------------------------|----------------|--|
| Elle Edit View Favor                                                                             | ites <u>T</u> ools <u>H</u> elp    |                                                                | 10 A           |  |
| 🚽 🗠 Back 🔹 🔿 👻 👩                                                                                 | ] 🚮 🔯 Search 📺 Favorites 🎯 History | y   ₽- @ ₫ - E ♀ <u>₽</u>                                      |                |  |
| Address 🙋 http://172.23.5                                                                        | i1.41/index.htm                    |                                                                | 🔹 🤗 Go 🛛 Links |  |
| <b>RHB</b> BA                                                                                    | NK                                 |                                                                |                |  |
|                                                                                                  |                                    | RHB Home About RHB Banking Securities Asset Management Unit Tr | rust Insurance |  |
| My Accounts                                                                                      |                                    | Monday, 05 FEB 2007 3:23PM [Print] [SignOut]                   |                |  |
| Transfer Funds                                                                                   | Immediate Bill Paymen              | ıt                                                             |                |  |
| Pay Bills<br>Bill Payment                                                                        | Debit From:                        | Savings 1-13010-40481839                                       |                |  |
| Manage Biller List                                                                               | Biller's Nickname:                 | mara 1                                                         |                |  |
| - Add Biller                                                                                     | Account No.:                       | 960000227281                                                   |                |  |
| - Active                                                                                         | Additional Ref. No:                | 701012115124                                                   |                |  |
| - History                                                                                        | Amount (RM):                       | 10.00                                                          |                |  |
| Pending Payments                                                                                 | Service Charge (RM):               | 1.00                                                           |                |  |
| Payment History                                                                                  | Payment Date:                      | 01 FEB 2007                                                    |                |  |
| Status Alerts                                                                                    | Frequency:                         | Immediate                                                      |                |  |
| Prepaid Services                                                                                 |                                    |                                                                |                |  |
| Share Trading                                                                                    |                                    |                                                                |                |  |
| Fixed Deposit/MGIA                                                                               | Confirm                            | Modify Cancel                                                  |                |  |
| Manage Cheques                                                                                   |                                    |                                                                |                |  |
| New Application                                                                                  |                                    |                                                                |                |  |
| Messages                                                                                         |                                    |                                                                |                |  |
| My Profile                                                                                       |                                    |                                                                |                |  |
| DotCom Card                                                                                      |                                    |                                                                |                |  |
| maintenance                                                                                      |                                    |                                                                |                |  |
| SignOut                                                                                          |                                    |                                                                |                |  |
| Welcome to rhbbank.com.n                                                                         | 1y                                 |                                                                | cal intranet   |  |

1.2.7 Skrin pengesahan akan dipaparkan dan pelanggan perlu mencetaknya sebagai resit pembayaran. Setelah selesai, klik butang **OK** dan pilih menu **SignOut** untuk keluar dari laman web.

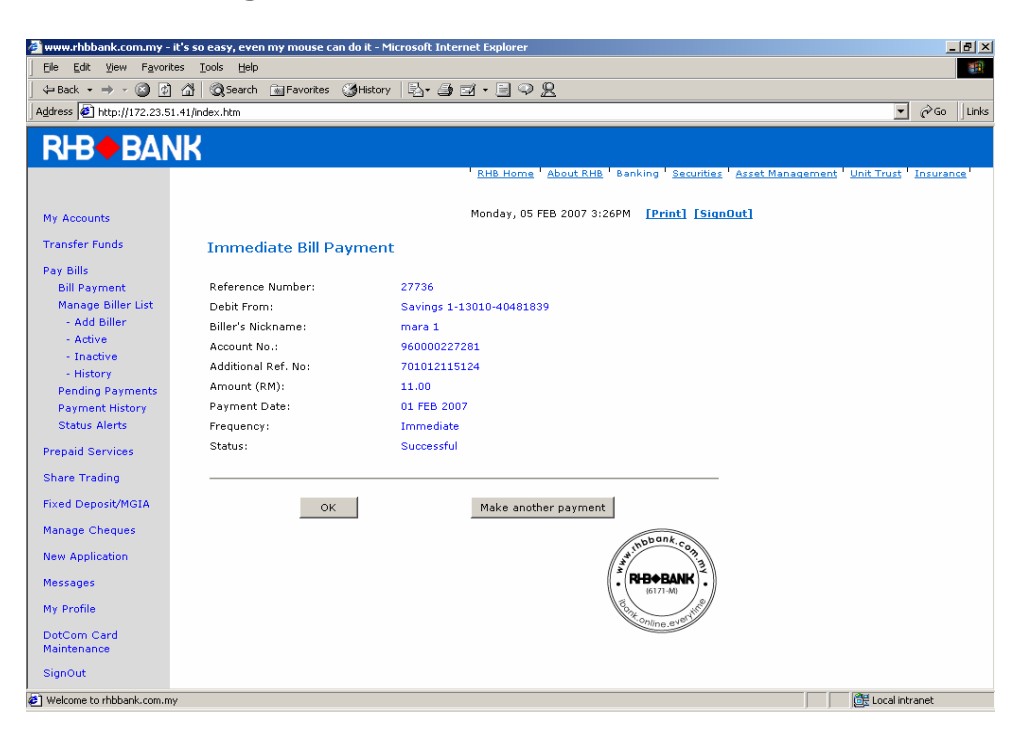